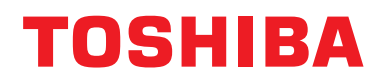

### Installation Manual BN interface

For commercial use

### **BN** interface

Model name:

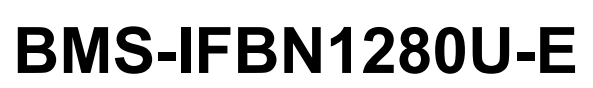

### Contents

| Pre  | cautio  | ons for safety                               | 3 |
|------|---------|----------------------------------------------|---|
| Intr | oduct   | ion                                          | 4 |
| 1 I  | Install | ation                                        | 6 |
| 2 I  | Power   | and signal line connections                  | 8 |
| 3 3  | Setting | gs1                                          | 0 |
| :    | 3-1.    | Switch setting                               | 0 |
|      | 3-2.    | LED 1                                        | 1 |
| 4 I  | Factor  | y default settings                           | 1 |
| 5 -  | Test ru | un                                           | 2 |
| ļ    | 5-1.    | BACnet communication settings 1              | 2 |
| Į    | 5-2.    | Setting up equipment data in the indoor unit | 2 |
| ļ    | 5-3.    | Cause of problem occurring during setup1     | 3 |
| 6    | Turnin  | ig off the BN interface                      | 3 |

### **Precautions for safety**

The following instructions must be observed.

- Carefully read these "Precautions for Safety" before installation, and perform installation work safely.
- · These precautions contain important information regarding safety.
- After installation work, carry out an operation trial to confirm that there are no problems, and explain to the customer how to operate and maintain the system. Ask the customer to keep this Installation Manual.

#### Expressions

| Warning          | Text set off in this manner indicates that failure to adhere to the directions in the warning could result in serious bodily harm (*1) or loss of life if the product is handled improperly.                            |
|------------------|----------------------------------------------------------------------------------------------------|
| <b>A</b> Caution | Text set off in this manner indicates that failure to adhere to the directions in the caution could result in serious bodily injury ( $^{*2}$ ) or damage ( $^{*3}$ ) to property if the product is handled improperly. |

\*1: Serious bodily harm indicates loss of eyesight, injury, burns, electric shock, bone fracture, poisoning, and other injuries which leave aftereffect and require hospitalization or long-term treatment as an outpatient.

\*2: Bodily injury indicates injury, burns, electric shock, and other injuries which do not require hospitalization or long-term treatment as an outpatient.

\*3: Damage to property indicates damage extending to buildings, household effects, domestic livestock, and pets.

#### **Graphic symbols**

| Prohibited | "O" indicates prohibited items.<br>The actual contents of the prohibition are indicated by a picture or text placed inside or next to the graphic symbol.           |
|------------|----------------------------------------------------------------------------------------------------|
| Compulsory | "• indicates compulsory (mandatory) items.<br>The actual contents of the obligation are indicated by a picture or text placed inside or next to the graphic symbol. |

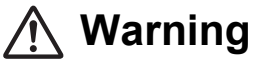

| 0          | <ul> <li>Installation and reinstallation should be performed by your dealer or a qualified electrician         Attempting to carry out installation work on your own, and doing so incorrectly, may result in electric shock or fire.     </li> </ul>                      |
|------------|----------------------------------------------------------------------------------------------------|
|            | <ul> <li>Electrical work must be performed by a qualified electrician in accordance with<br/>this Installation Manual. The work must satisfy all local, national and international<br/>regulations<br/>Inappropriate work may result in electric shock or fire.</li> </ul> |
|            | <ul> <li>Be sure to turn off the power before starting work</li> <li>Failure to do so may result in electric shock.</li> </ul>                                                                                                    |
|            | <ul> <li>Use only the power adapter supplied with this unit</li> <li>A power adapter other than that supplied with this unit may provide a different voltage and have different polarity (+) (-), which could lead to fire, explosion or generation of heat.</li> </ul>    |
| $\bigcirc$ | Do not modify the unit     Doing so may result in excessive heat or fire.                                                                                                    |
|            |                                                                                                    |

#### Warning

This is a class A product. In a domestic environment this product may cause radio interference in which case the user may be required to take adequate measures.

### Introduction

### Overview

The BN interface refers to equipment used for controlling Building Management Systems (Procured locally) and air conditioners "TU2C-LINK Uh Line (hereinafter, referred to as Uh Line) compatible models" through communications via a network to enable central control.

### Included Items

| Component                   | Q'ty | Remarks                                                                      |
|-----------------------------|------|------------------------------------------------------------------------------|
| BN interface equipment      | 1    |                                                                              |
| Power adapter               | 1    | BN interface power supply (model name: UI318-0526) (not include Power Cable) |
| Pin terminal                | 2    | Uh Line caulked connectors                                                   |
| Mounting bracket (DIN rail) | 1    | Use screws to secure the unit in locations without DIN rails (walls, etc.)   |
| Screws (M4 x 12)            | 2    | For securing the DIN rails                                                   |
| Rubber feet                 | 4    | For levelling the unit                                                       |
| Screws (M3 x 8)             | 4    | For securing the rubber feet to the unit                                     |
| Installation Manual         | 1    | This manual                                                                  |
| License Agreement           | 1    |                                                                              |
| License Information         | 1    |                                                                              |
| Tie-wrap                    | 1    |                                                                              |
| CD-R                        | 1    | Included only for BMS-IFBN1280U-E                                            |

### Specifications

| Power supply                | Rated voltage     | 220-240 VAC 50/60 Hz                            |
|-----------------------------|-------------------|-------------------------------------------------|
|                             | Power consumption | 3 W                                             |
| Operating temperature range |                   | 0°C to 40°C, 10% to 80% RH (no condensation)    |
| Storage temperature ra      | ange              | −10°C to +60°C, 10% to 90% RH (no condensation) |
| Dimensions                  |                   | Width 140 mm x Height 90 mm x Depth 45 mm       |
| Mass                        |                   | BN interface 260 g<br>Power adapter 140 g       |

### External View (BN interface equipment)

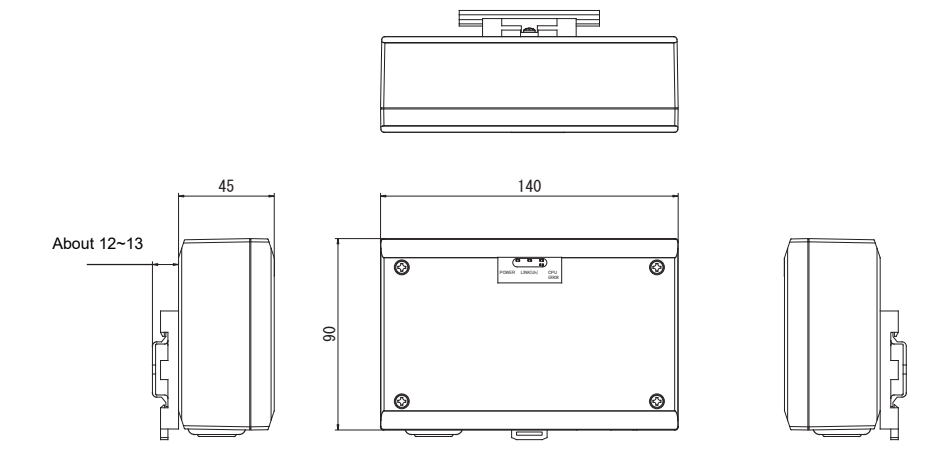

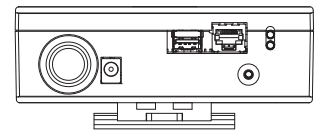

(Power adapter)

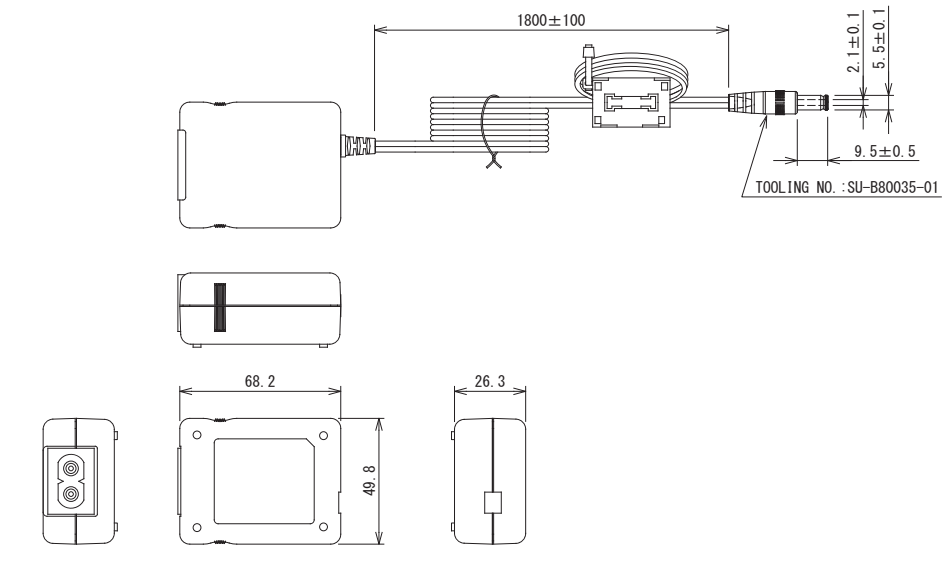

#### REQUIREMENT

Power cable is not supplied for the BN Interface. Insert a two core power cord applicable to the standard of the country you use.

### Component Names

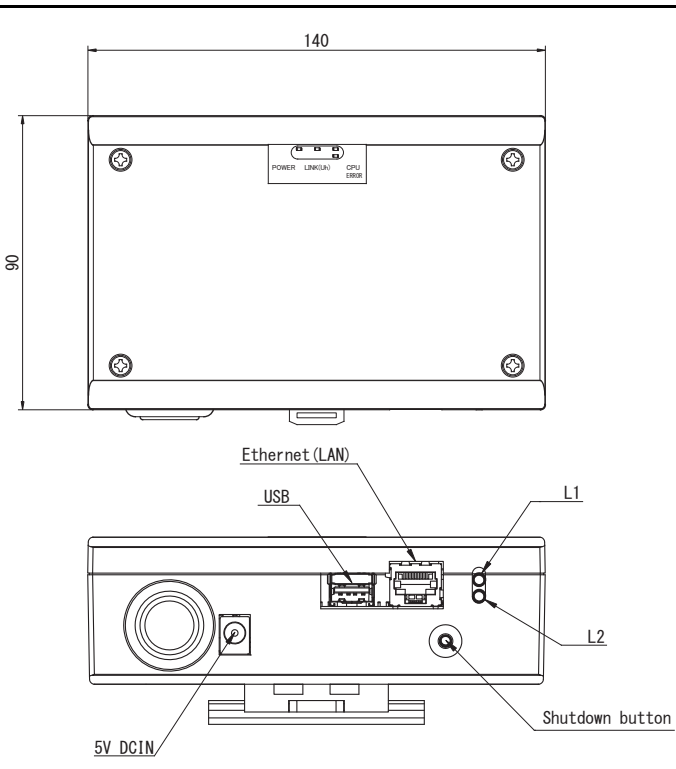

| Name            | Function                                                       |
|-----------------|----------------------------------------------------------------|
| 5V DCIN         | Connect the power adapter                                      |
| USB             | (For service)                                                  |
| Ethernet (LAN)  | Connect to the Building Management System                      |
| Shutdown button | Shutdown or switch to air-conditioning search mode             |
| L1              | BACnet communication status indicator                          |
| L2              | BACnet communication status indicator, setting error indicator |

# **1** Installation

#### REQUIREMENT

#### Do not install the unit in any of the following places.

- Humid or wet place
- Dusty place
- Place exposed to direct sunlight
- Place where there is a TV set or radio within one meter
- · Place exposed to rain (outdoors, under eaves, etc.)

### ■ BN Interface Installation and Orientation

Install and orient the interface using the DIN rail to mount the unit or wall mount or surface mount it as shown below. Use the supplied mounting bracket to wall mount or surface mount the interface.

(1) DIN rail mount

Install the interface on DIN rails mounted on a switchboard or elsewhere.

Front view

Back view

Wall mount B

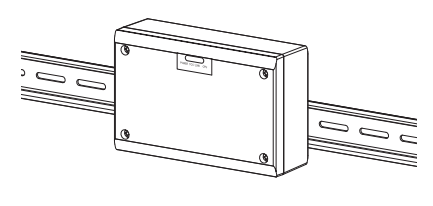

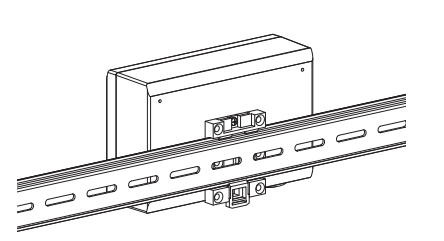

(2) Wall mount Use screws to attach the supplied DIN rails to a wall and install the interface on the DIN rail. Supplied DIN rail

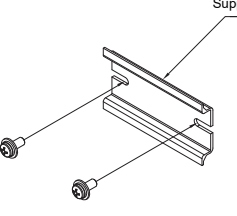

Wall mount A

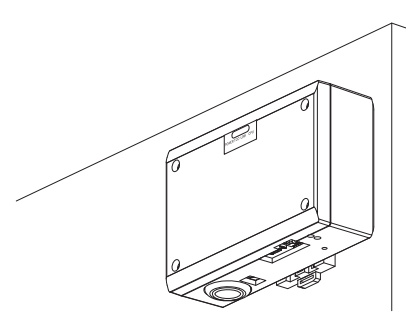

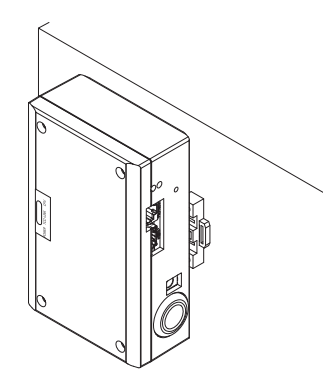

Wall mount C

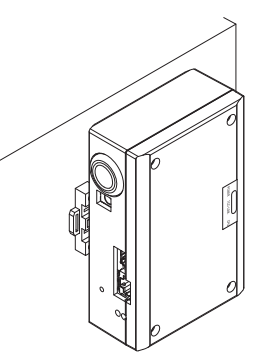

(3) Surface mount

Use screws to secure the supplied rubber legs to the interface before surface mounting it.

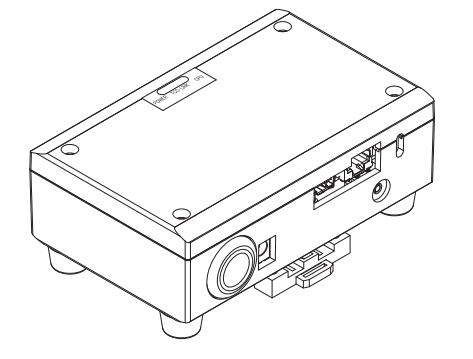

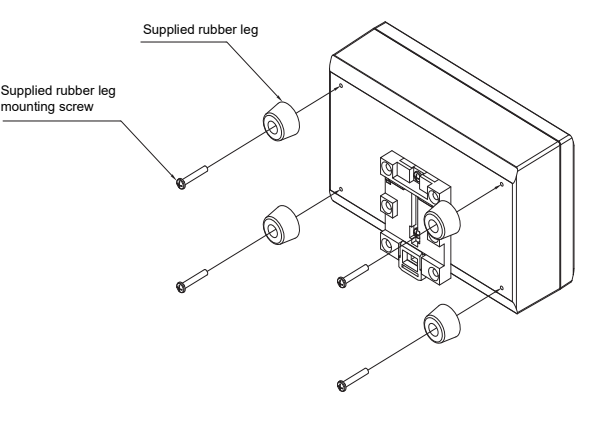

### ■ Installation Space and Maintenance Space

A side space for connecting through cable inlets and an upper space for maintenance must be reserved before installation. The other sides can be adjacent to surrounding objects.

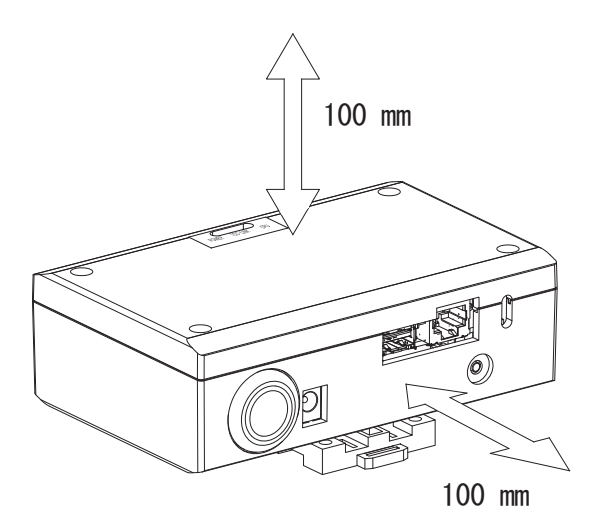

# **2** Power and signal line connections

### Cables

Use the following cable for signal line connections. (Procured locally)

| No. | Line                      | Description |                                            |                                                      |
|-----|---------------------------|-------------|--------------------------------------------|------------------------------------------------------|
|     | For Uh Line               | Туре        | 2-core shielded wires                      |                                                      |
| 1   |                           | Wire size   | 1.25 mm <sup>2</sup> , 1000 m max.         | (total length                                        |
|     |                           | Length      | 2.00 mm <sup>2</sup> , 2000 m max.         | lincluding air conditioner wiring length             |
| 2   | For Ethernet <sup>®</sup> | Туре        | LAN cable (higher than Categ               | jory 5, UTP)                                         |
|     |                           |             | The appropriate use of straigh system used | t cable/cross cable should be done depending on your |
|     |                           | Length      | 100 m max.                                 |                                                      |

 $\mathsf{Ethernet}^{\mathbb{R}}$  is a registered trademark of Xerox Co., Ltd.

### Cable Connections

Connect the cables to the specified connectors.

Length of stripped Uh Line communication cable

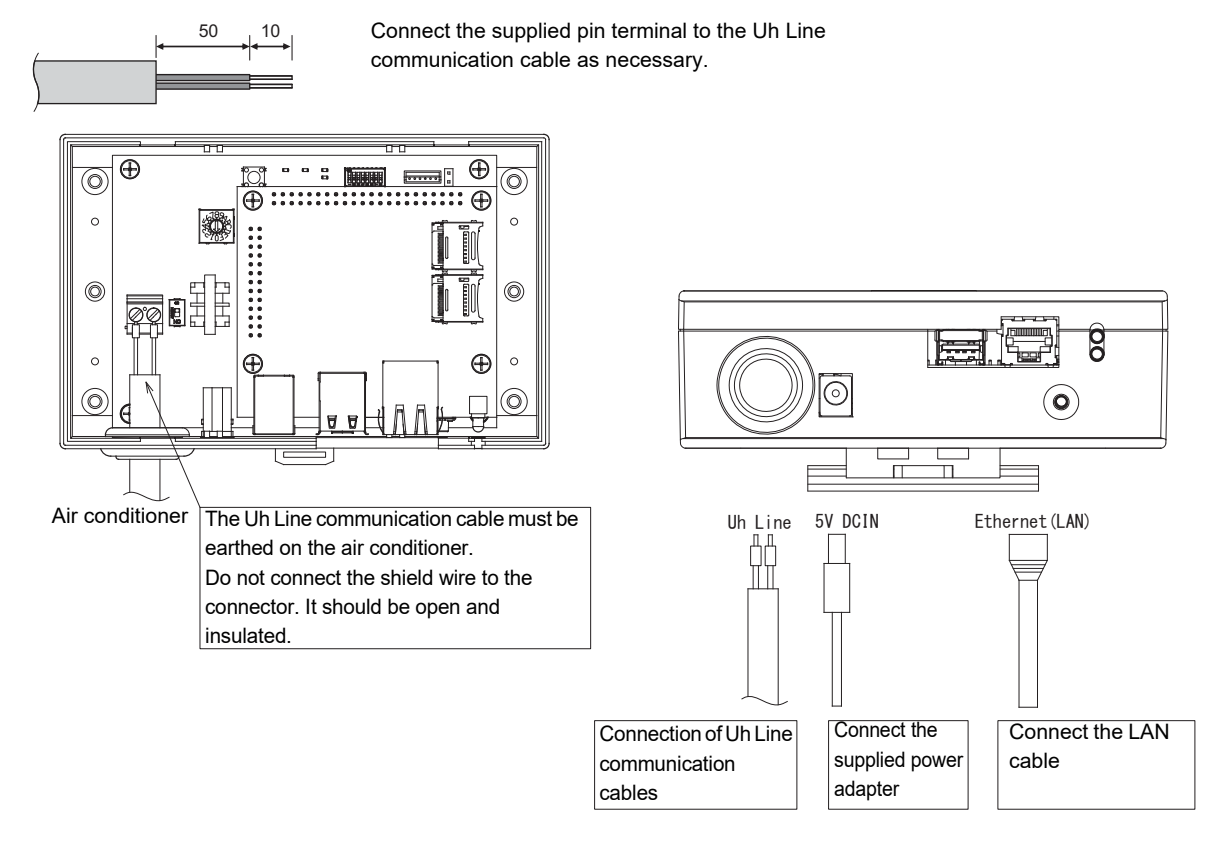

### CAUTION

The Uh Line communication cable have no polarity.

\* Secure the Uh Line communication cable and power cable to the switchboard etc. using the supplied cable tie to ensure that no excess load is placed on the power cable connection and Uh Line communication cable connection.

### Example of System Wiring Connections

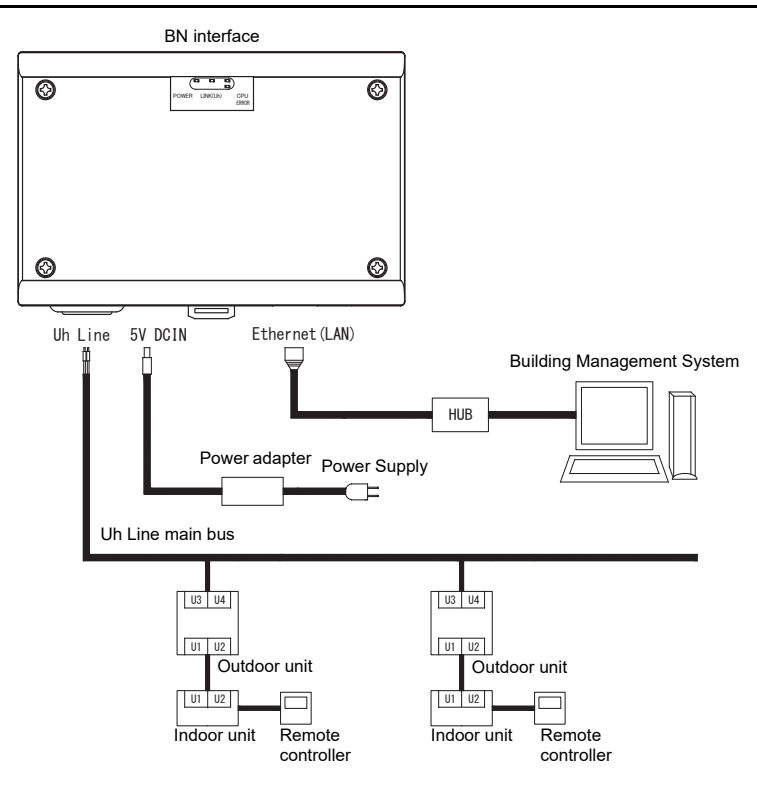

# **3** Settings

### 3-1. Switch setting

| SW300 | Not used                                                                                                    |
|-------|----------------------------------------------------------------------------------------------------|
| SW301 | Test switch<br>Set all bits to "OFF".                                                                                                    |
| SW302 | Test button<br>Not used during normal operation.                                                                                                    |
| SW100 | Uh Line terminator resistor setting switch<br>Set the Uh Line terminator resistor on the air conditioner side. Set SW100 to "OFF".                                                                                                    |
| SW700 | Shutdown function / air-conditioning search mode function button<br>Use this button to stop BACnet process and network process of the BN interface or to start up in the air-conditioning<br>search mode. Note that button operation changes depending on how long it is depressed. |

| Time duration button is depressed | Operation                                                                                                    |
|-----------------------------------|----------------------------------------------------------------------------------------------------|
| Less than 4 seconds               | Stop BACnet process and network process of the BN interface.                                                                                         |
| 4 seconds or more                 | Starts air-conditioning in the air-conditioning search mode.<br>Use the air-conditioning search mode to set up equipment data in the indoor<br>unit. |

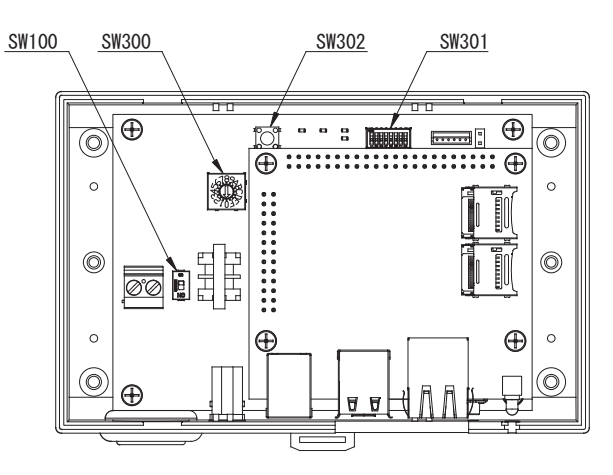

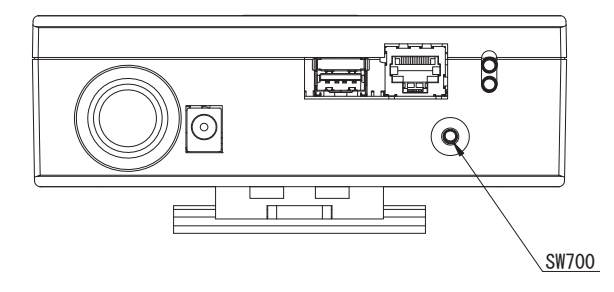

### 3-2. LED

| LED      | LED color | Use                                                            |
|----------|-----------|----------------------------------------------------------------|
| POWER    | Red       | Power indicator                                                |
| LINK(Uh) | Orange    | Uh Line communication status indicator                         |
| ERROR    | Red       | Uh Line communication error indicator                          |
| CPU      | Green     | Communication status indicator in the BN interface             |
| L1       | Green     | BACnet communication status indicator                          |
| L2       | Red       | BACnet communication status indicator, setting error indicator |

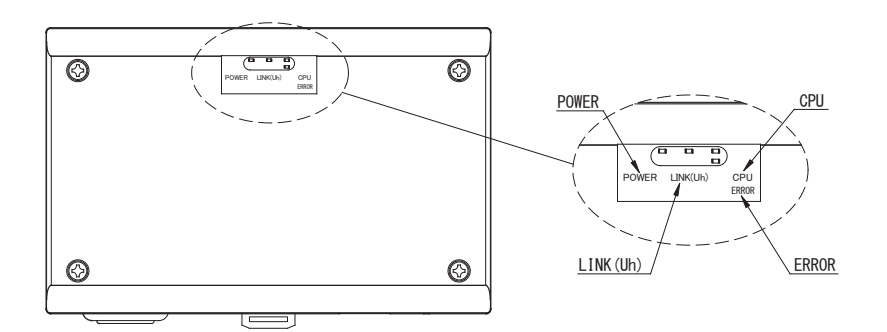

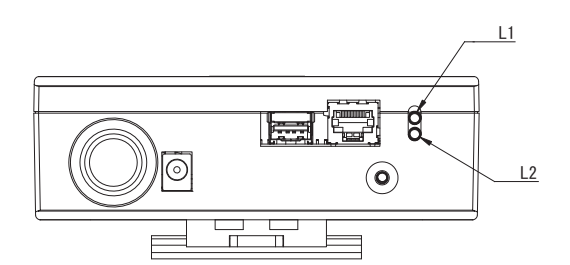

## **4** Factory default settings

| No. | Item                                      | Factory default setting                                                      |
|-----|-------------------------------------------|------------------------------------------------------------------------------|
| 1   | IP address                                | IP address         192.168.1.100           Subnet mask         255.255.255.0 |
| 2   | UDP port                                  | 47808 (0xBAC0)                                                               |
| 3   | Device object instance number             | 100                                                                          |
| 4   | Address setting switch                    | 1                                                                            |
| 5   | Test switch                               | All OFF                                                                      |
| 6   | Uh Line terminator resistor select switch | OFF                                                                          |

# **5** Test run

To perform test run of the BN interface, BACnet communication settings and the equipment data of the connected indoor units are required.

Items to be set during trial run

| Equipment    | Item                                                                                |                                              | Setting method                                                                                                    |
|--------------|-------------------------------------------------------------------------------------|----------------------------------------------|----------------------------------------------------------------------------------------------------|
| Outdoor unit | Uh Line address                                                                     | Line address                                 | Use the DIP switch on the outdoor unit circuit board.                                                                                                    |
| Indoor unit  | Uh Line address                                                                     | Line address                                 | Use the address setting function of<br>wired remote controller.<br>(Except for simple wired remote<br>controller)                                                                                                    |
|              |                                                                                     | Unit address                                 |                                                                                                    |
|              |                                                                                     | Central control address                      |                                                                                                    |
|              |                                                                                     | Group address                                |                                                                                                    |
| BN interface | IP address                                                                          | IP address                                   | Use Setting File Creation Software 2.<br>(See Section 5-1.)                                                                                                    |
|              |                                                                                     | Network mask                                 |                                                                                                    |
|              | BACnet communication device identification number                                   | BACnet device object instance<br>number      |                                                                                                    |
|              | When using together with a<br>central control device not<br>compatible with Uh Line | Setting of old BN interface                  |                                                                                                    |
|              |                                                                                     | Setting for combined use with old controller |                                                                                                    |
|              | When replacing with a BN<br>interface that does not support<br>Uh Line              | Setting of old BN interface                  |                                                                                                    |
|              | Indoor unit information<br>(DN code setting values)                                 | Line address                                 | When setup work (see Section 5-2)<br>is performed, the BN interface reads<br>out the set values from the indoor<br>unit and records them on the SD card<br>of the BN interface.<br>Perform setup work after changing<br>the device information of the indoor<br>unit. |
|              |                                                                                     | Unit address                                 |                                                                                                    |
|              |                                                                                     | Central control address                      |                                                                                                    |
|              |                                                                                     | Group address                                |                                                                                                    |
|              |                                                                                     | Operation mode setting range                 |                                                                                                    |
|              |                                                                                     | Temperature setting range                    |                                                                                                    |
|              |                                                                                     | Fan speed setting range                      |                                                                                                    |
|              |                                                                                     | Flap type                                    |                                                                                                    |
|              |                                                                                     | Ventilation amount setting                   |                                                                                                    |
|              |                                                                                     | range                                        |                                                                                                    |
|              |                                                                                     | ventilation mode setting range               |                                                                                                    |
|              |                                                                                     | Availability of ventilation operation        |                                                                                                    |
|              |                                                                                     | Availability of save function                |                                                                                                    |

### 5-1. BACnet communication settings

Set the IP address of the BN interface and the device object instance number of the BACnet communications. These setting can set from Setting File Creation Software 2. For details, contact your dealer.

### 5-2. Setting up equipment data in the indoor unit

Obtain the equipment data of the indoor unit that is controlled by the BN interface from the indoor unit via the Uh Line communication cable.

Preparing to set up equipment data in the indoor unit

- Central Control address must be set in the indoor unit you want to control.
   For information on how to set the address, refer to the installation manual of each indoor unit.
- Turn on all indoor and outdoor units. Set up as follows, waiting 10 minutes after turning on all the units.

Setup work

- Turn on the BN interface.
- When 10 minutes has elapsed since turning on the BN interface, hold down the shutdown button for 4 seconds or longer. L1 LED goes on.
- When the BN interface has started up normally, start reading the equipment data of the interface unit. During this operation L1 LED will be on while L2 LED will be blinking on the BN interface.
- When reading of equipment data in the indoor unit ends normally, the BN interface will automatically start preparing for BACnet communication. L1 LED on the BN interface is blinking.
- When the preparations for BACnet communications end normally, L1 LED and L2 LED of the BN interface will start blinking.
- If an error occurs during reading of equipment data from the indoor unit or when preparing for BACnet communications, L1 LED and L2 LED of the BN interface will go on.

Determining the cause of such an error will require the use of engineering tools. For details, contact your dealer.

### 5-3. Cause of problem occurring during setup

| Cause of problem                                                    | Cause                                                                                                    | Action                                                                                                    |
|---------------------------------------------------------------------|----------------------------------------------------------------------------------------------------|----------------------------------------------------------------------------------------------------|
|                                                                     | The indoor and outdoor units have not been turned on.                                                                                           | Make sure that indoor and outdoor units are turned on.                                                               |
| The indoor unit cannot be found.                                    | The indoor and outdoor units are being<br>initialized and it is not possible to<br>communicate with them.<br>LINK(Uh) LED does not blink at all | Make sure that indoor and outdoor units are<br>turned on.<br>Make sure they have been on for at least<br>10 minutes. |
|                                                                     | The Uh Line cables have been incorrectly connected.                                                                                             | Connect the cables correctly.                                                                                        |
|                                                                     | The central control address has not been set in the indoor units.                                                                               | Make sure that the central control address has been set in the indoor units.                                         |
| The central control address set in the indoor units are not unique. | The same central control address has been set in a number of indoor units.                                                                      | Make sure that the central control address has been correctly set in the indoor units.                               |

### **6** Turning off the BN interface

Press the shutdown button, then wait 5 minutes before turning it off.

### CAUTION

As the air-conditioning search mode will be engaged if the shutdown button is pressed for 4 seconds or longer, do not hold down the button.

### Manufacturer / Importer

Name of manufacturer (制造商) **Toshiba Carrier Corporation** 东芝开利株式会社 Address, city, country (住址) 72-34 Horikawa-cho, Saiwai-ku, Kawasaki-shi, Kanagawa-ken 212-0013, JAPAN 神奈川県川崎市幸区堀川町 72 番地 34

Name of the Importer/Distributor in EU

Toshiba Carrier EUROPE S.A.S

Address, city, country

Route de Thil 01120 Montluel FRANCE

Name of the Importer/Distributor in UK

Toshiba Carrier UK Ltd

Address, city, country

Porsham Close, Belliver Industrial Estate,

PLYMOUTH, Devon, PL6 7DB. United Kingdom

在中国的进口商 / 分销商名称

东芝开利空调销售(上海)有限公司

地址,城市,国家

上海市西藏中路 268 号来福士广场办公楼 501 室

# Toshiba Carrier Corporation 336 TADEHARA, FUJI-SHI, SHIZUOKA-KEN 416-8521 JAPAN

DEC0209101